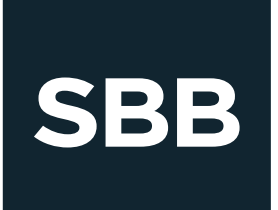

Korisničko uputstvo za podešavanje Wi-Fi routera TP Link TL-WR740N

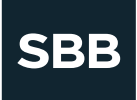

Za početak potrebno je povezati modem sa TP-Link ruterom. Povezivanje se vrši pomoću ethernet kabla, koji iz porta na modemu ulazi u WAN port na ruteru. Kada su modem i ruter povezani potrebno je resetovati oba uređaja. Najbolji način za to je da se oba uređaja isključe iz struje, povežu kablom, zatim se uključi prvo kablovski modem, a potom i wireless ruter.

## INSTALACIJA RUTERA POMOĆU INSTALACIONOG CD-A

1. Kada ubacite instalacioni CD u računar i pokrenete ga, potrebno je prvo izabrati koji modem rutera je u pitanju. U ovom slučaju TP Link TL-WR740N. Potom kliknite na opciju *Easy setup assistant*.

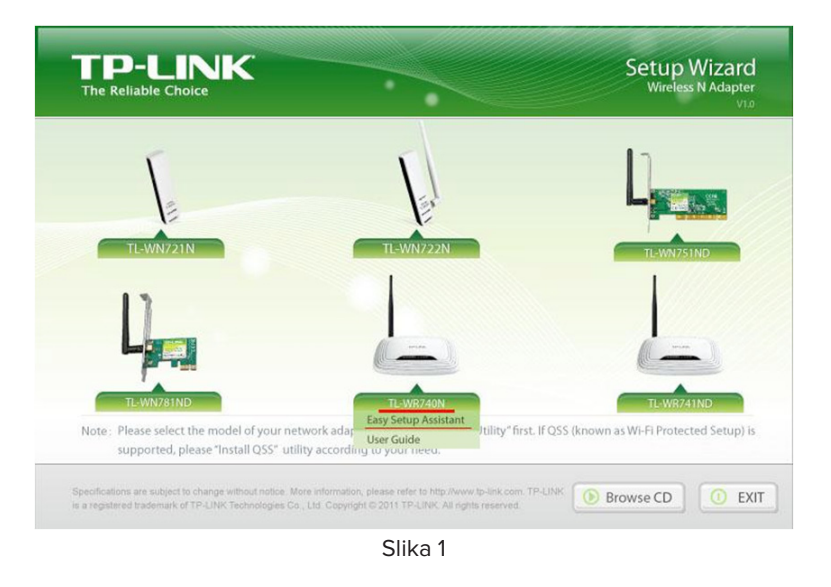

2. U sledećem koraku započinje se instalacija rutera. Nakon odabira jezika, potrebno je kliknuti na Start.

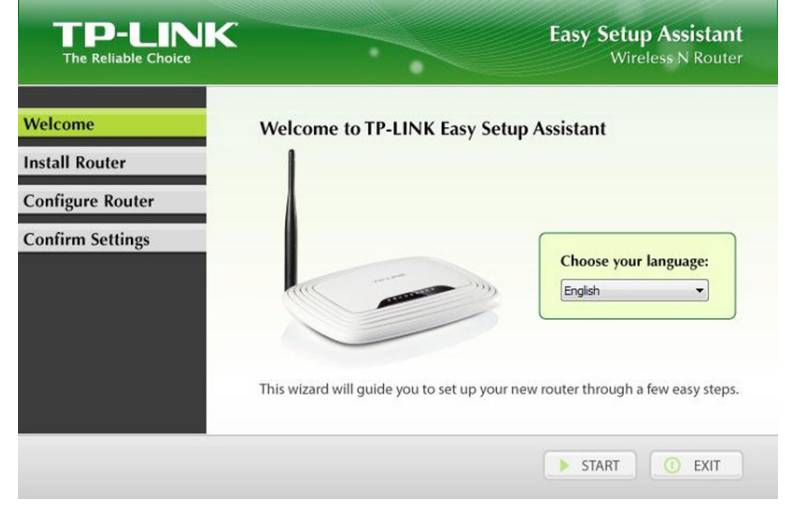

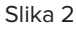

3. Slede koraci za povezivanje rutera sa računarom i modemom. Ukoliko to već niste uradili, potrebno je povezati uređaje. Na slici 3 označeni su kablovski modem (A), wireless ruter (B) i računar (C). Da ne dođe do zabune, mrežni kabl, ethernet kabl, LAN kabl, su nazivi za jedan isti kabl kojim se vrši povezivanja računara i uređaja. Povezivanje se vrši na sledeći način: mrežni kabl se vezuje tako da jedan njegov kraj ide iz kablovskog modema (1) a drugi ulazi u wireless ruter (2). Kabl iz modema je potrebno vezati na WAN (najčešće plavi) port na ruteru. Drugim istim takvim kablom se ruter (3) povezuje sa računarom (4). Pri instalaciji sa CD-a u par koraka će biti traženo da se povežu kablovi sa odgovarajućim uređajima i nakon toga da se klikne na *Next*. Na kraju je potrebno da mreža izgleda kao na dijagramu na slici 3. Ukoliko to nije urađeno pre, najbolje je pre nego što se nastavi sa instalacijom i klikne na *Next*, resetovati kablovski modem. To se može uraditi bilo resetom na dugme ili isključivanjem samog modema iz struje na kraći period i ponovnim uključivanjem.

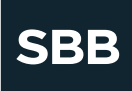

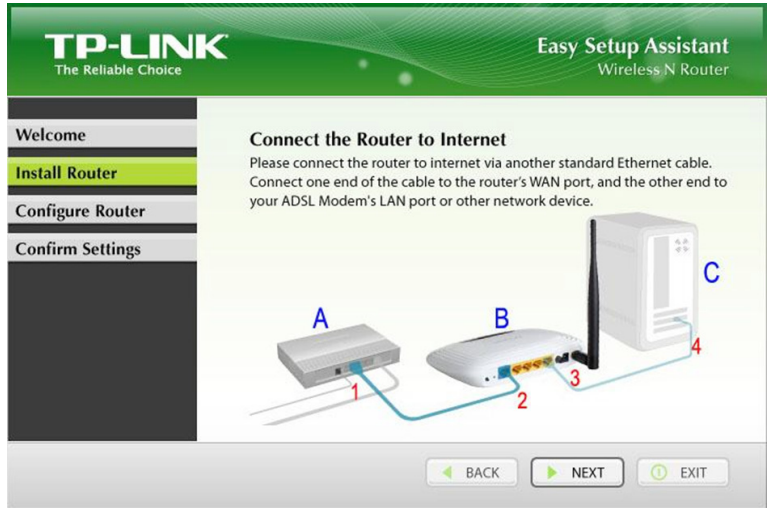

Slika 3

4. Nakon toga sledi provera da li je sve dobro povezano. Na ruteru će sijati diode kao na slici. Power indikator treba da svetli konstantno, kao i WAN indikator, dok system, WLAN i LAN1-4 uobičajeno trepere.

| TP-LINK<br>The Reliable Choice |                                                                                                    |                           | Easy Setup Assistant<br>Wireless N Router                                                       |
|--------------------------------|----------------------------------------------------------------------------------------------------|---------------------------|-------------------------------------------------------------------------------------------------|
| Velcome                        | LED Indicator Description<br>Please follow the table below to check if the Router has been installed properly. |                           |                                                                                                 |
| onfigure Router                | Name                                                                                                    | Status                    | Indication                                                                                      |
| oningure nouter                | (Power)                                                                                                    | On                        | Power on.                                                                                       |
| Confirm Settings               | <b>☆</b> (System)                                                                                              | Flashing                  | The Router is working properly.                                                                 |
|                                | ⊕(WLAN)                                                                                                    | Flashing                  | The wireless function is enabled.                                                               |
|                                | ©(WAN),<br>₽(LAN 1-4)                                                                                          | On                        | There are devices linked to the corresponding ports but no<br>data transmitted or received.     |
|                                |                                                                                                    | Flashing                  | Sending or receiving data over corresponding port.                                              |
|                                | If the LEDs do<br>of the router.                                                                               | on't indicat<br>Otherwise | e as described, please check the physical connection<br>, please click <b>NEXT</b> to continue. |

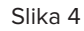

5. Nakon provere statusa, računar će izvršiti proveru konekcije sa ruterom, nakon čega će biti moguće kliknuti na Next dugme.

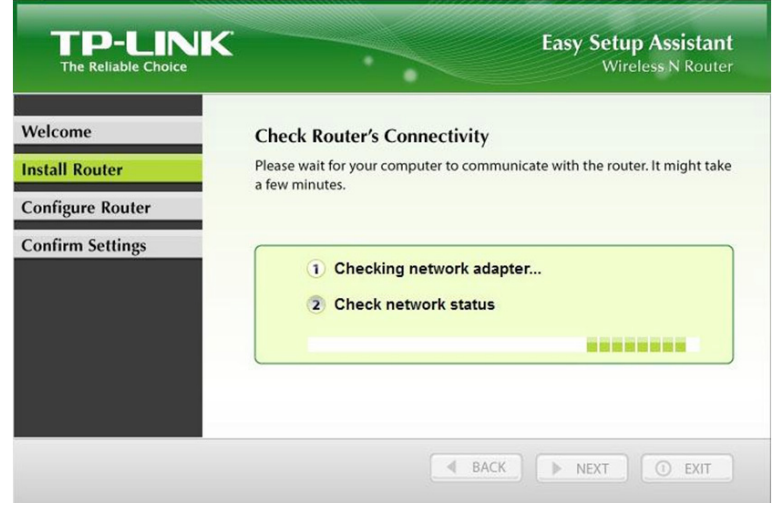

Slika 5

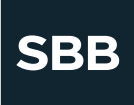

6. U sledećem meniju potrebno je izvršiti odabir vrste konekcije. Esencijalno je odabrati odgovarajući tip konekcije, inače u suprotnom konekcija ka internetu neće raditi. U ovom slučaju se kao tip konekcije bira *Dynamic IP*.

|                  | Easy Setup Assistant<br>Wireless N Router                                                                                                    |
|------------------|----------------------------------------------------------------------------------------------------|
| Welcome          | Select Connection Type                                                                                                    |
| Install Router   | What type of Internet connection do you have?                                                                                                    |
| Configure Router | Please select the connection type which your ISP provides:                                                                                                    |
| Confirm Settings | Oynamic IP     Static IP     PPPoE                                                                                                    |
|                  | Dynamic IP: If your IP is assigned by a DHCP connection, please select Dynamic<br>IP. It allows the router to automatically obtain IP parameters from DHCP Server<br>or your ISP. |
|                  | A BACK NEXT O EXIT                                                                                                    |
|                  | Slika 6                                                                                                    |

7. Ovde se vrše podešavanja kloniranja MAC adrese. Ovo podešavanje nije neophodno da bi internet funkcionisao, samim time je najbolja opcija ne klonirati MAC adresu, već izabrati opciju next. Ukoliko želite iz bilo kog razloga da klonirate mac adresu, možete to uraditi ovde.

| TP-LINK<br>The Reliable Choice | Easy Setup Assistant<br>Wireless N Router                                                                                                    |
|--------------------------------|----------------------------------------------------------------------------------------------------|
| Welcome                        | MAC Clone                                                                                                    |
| Install Router                 | If your ISP provides cable modem service, they may register the MAC address                                                                                 |
| Configure Router               | the router during this installation.Please <b>only proceed</b> this configuration on wired connection with your main computer or registered computer, which |
| Confirm Settings               | can have the Internet access when directly connected to ISP's modem.                                                                                        |
|                                | Your PC's MAC Address: 90-FB-A6-AD-DE-3B<br>WAN MAC Address: F8-D1-11-94-EA-75                                                                              |
|                                | Yes, Clone MAC address (via main computer)                                                                                                    |
|                                |                                                                                                    |
|                                | BACK NEXT O EXIT                                                                                                    |

Slika 7

8. Zatim se vrši podešavanje imena lokalne mreže. To je ime lokalne bežične tj. wireless mreže korisnika. Ime se bira po sopstvenom nahođenju, najbolje je koristiti neka karakteristična imena kako ne bi bilo zabune koja je wireless mreža u pitanju.

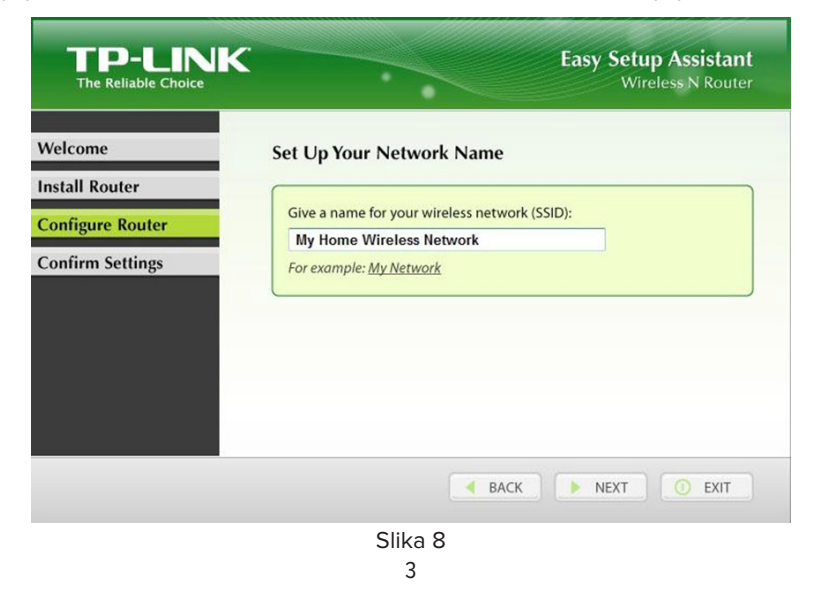

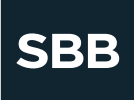

9. Podešavanja sigurnosti wireless mreže su od esencijalne važnosti. Ukoliko na mreži ne postoji enkripcija i šifra, wireless mreži može da pristupui bilo ko ko je u dometu samog rutera. Kao tip zaštite potrebno je izabrati WPA2-PSK, odnosno Most security opciju. Ispod toga se unosi password odnosno šifra za tu wireless mrežu. Svako ko pokuša da pristupi wireless mreži mora da unese šifru pre nego što mu bude omogućeno povezivanje na mrežu.

| TP-LINK<br>The Reliable Choice                  | Easy Setup Assistant<br>Wireless N Router                                                                                                    |
|-------------------------------------------------|----------------------------------------------------------------------------------------------------|
| Welcome                                         | Secure Your Wireless Network                                                                                                    |
| nstall Router Configure Router Confirm Settings | Please select a security strength: <ul> <li>Most Security (WPA2-PSK)</li> <li>Better Security (WEP-128bit)</li> <li>No Security</li> </ul> WPA2-PSK: Please enter a key of 8 ~ 63 characters, or use the following key generated randomity. |
|                                                 | Password4wireless                                                                                                    |
|                                                 | A BACK NEXT O EXIT                                                                                                    |
|                                                 | Slika 9                                                                                                    |

10. Sledi potvrda izabranih parametara konekcije i sigurnosti mreže, kao i mogućnost snimanja istih u tekst fajlu na desktopu samog računara.

| The Reliable Choice | Wireless N Router                                                           |
|---------------------|-----------------------------------------------------------------------------|
| Velcome             | Confirm the Configurations                                                  |
| stall Router        | Confirm the configurations you have set. If there is any wrong information, |
| Configure Router    |                                                                             |
| Confirm Settings    | WAN Connection Type: Dynamic IP Network Name (SSID): My Home Wireless Net   |
|                     | Network Security Type: Most Security (WPA2-PSK)                             |
|                     | Network Security Key: Password4wireless                                     |
|                     | Save these settings in a text file on my desktop.                           |

Slika 10

11. U sledećem koraku računar će proveriti da li postoji konekcija i da li su podešavanja uspešno obavljena.

|                                   | Easy Setup Assistant<br>Wireless N Router                                                |
|-----------------------------------|------------------------------------------------------------------------------------------|
| Welcome<br>Install Router         | Complete the Configurations<br>Your TP-LINK router has been successfully configured.     |
| Configure Router Confirm Settings | <ul> <li>T Successfully configured router</li> <li>2 Verified router settings</li> </ul> |
|                                   | A BACK NEXT O EXIT                                                                       |

Slika 11

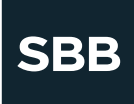

12. QSS ili Quick Secure Setup je opcija za povezivanje uređaja na wireless ruter. Najbolje bi bilo ovu opciju preskočiti i primeniti klasično povezivanje računara na wireless mrežu preko pretrage wireless mreža i kucanja šifre za pristup mreži.

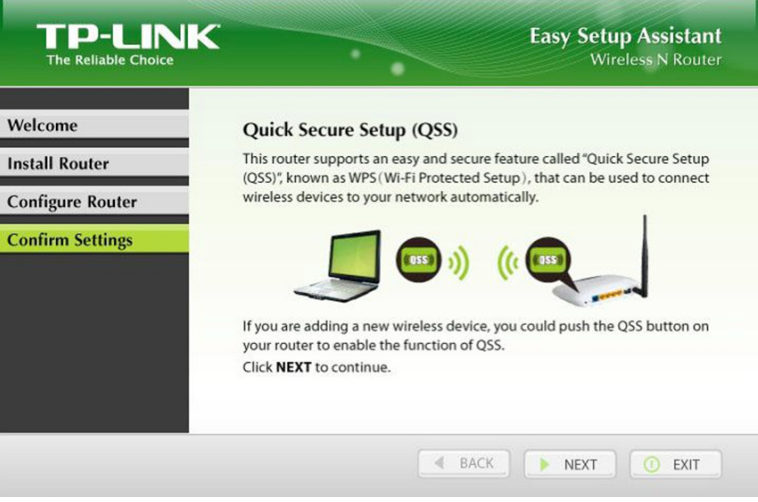

Slika 12

13. Nakon toga, ukoliko su sva povezivanja i podešavanja pravilno odabrana, podešavanje mreže je gotovo i treba završiti instalaciju rutera klikom na opciju Finish.

| TP-LINK<br>The Reliable Choice | Easy Setup Assistant<br>Wireless N Route                                                                                                    |
|--------------------------------|----------------------------------------------------------------------------------------------------|
| Welcome                        | Congratulations                                                                                                    |
| nstall Router                  | Your router has been configured and connected to the internet. Enjoy<br>surfing the internet                                                                                   |
| Configure Router               | Click <b>FINISH</b> to quit the wizard.                                                                                                    |
| Confirm Settings               |                                                                                                    |
|                                | Note:<br>The TP-LINK Easy Setup Assistant has completed a basic configura-<br>tion of the router. For more advanced settings, please login to the<br>WEB management interface. |
|                                | () FINISH                                                                                                    |

Slika 13

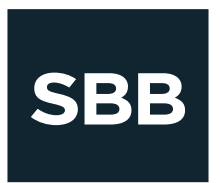

www.sbb.rs | Kontakt centar: 011 330 52 52